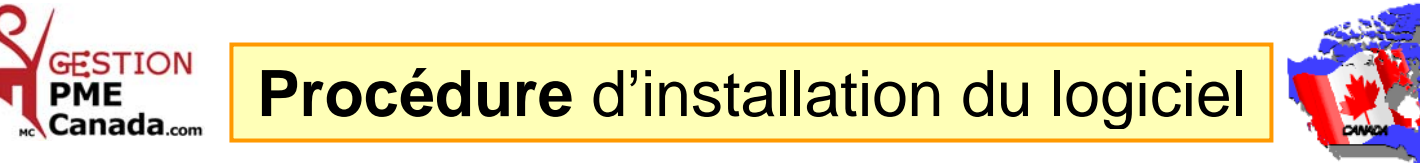

**1**- Insérer le CD l'installation s'exécute et le <u>1</u><sup>er</sup> tableau apparaît à l'écran.

Pour les utilisateurs de **Windows Vista seulement**, la fenêtre Contrôle de compte d'utilisateur s'affiche.

Cliquez « Autoriser » pour continuer l'installation.

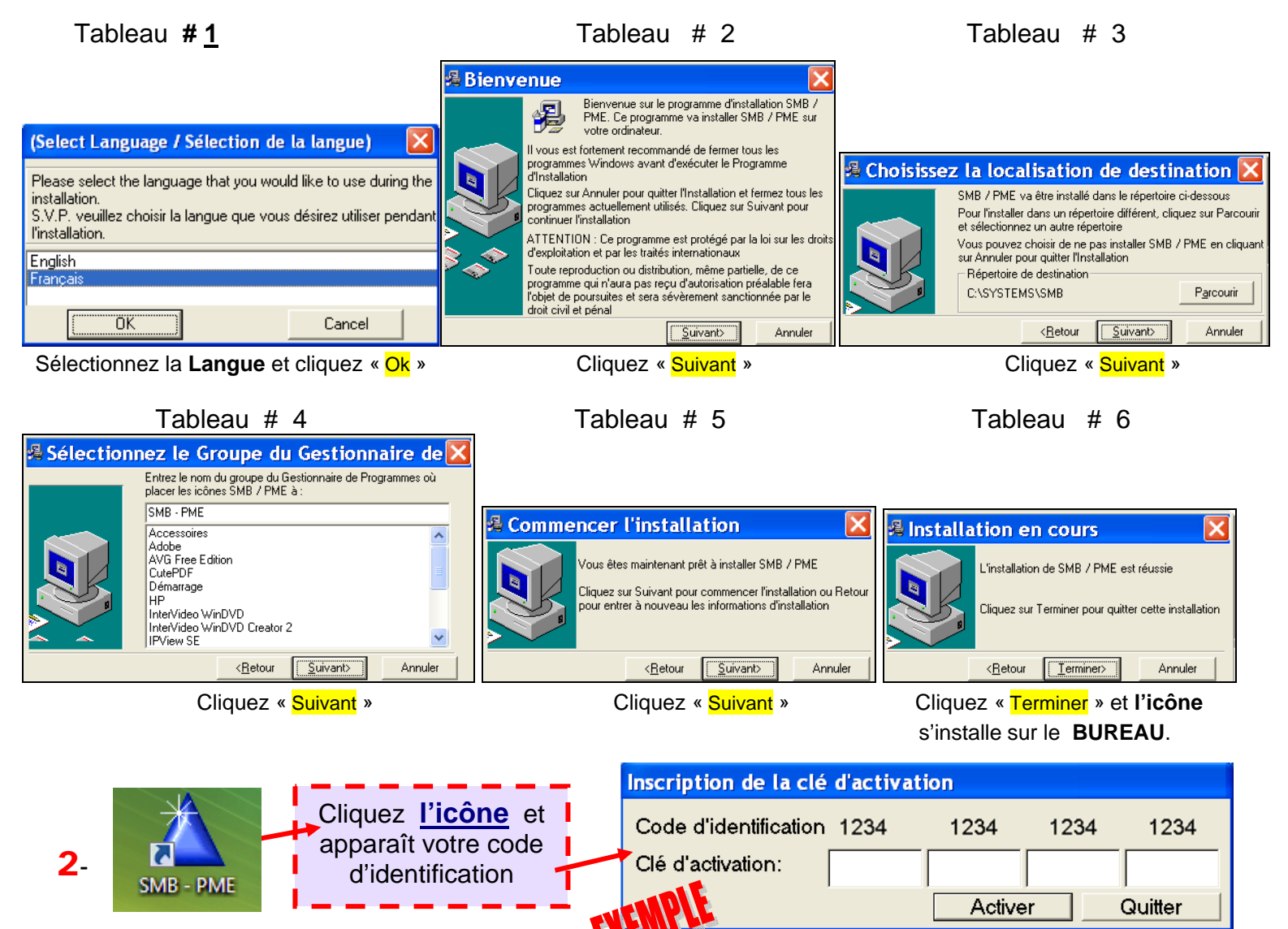

3- Me faire parvenir par courriel (<u>info@GNS-Service.com</u>) votre code d'identification, je vous retournerai vos numéros de clé d'activation par courriel. Insérez les numéros et cliquez « Activer ».

**NOTE :** Il est très **important** de prendre régulièrement une copie de vos données **avant** une mise à jour. Pour sauvegarder et copier vos données, allez sur votre disque **C:\SYSTEMS\SMB** 

G.N.S. SERVICE inc.1955, Belvédère Sud, Bureau 200, Sherbrooke, Québec Canada J1H 5Y3Bureau:819 564-1728Sans frais:1 877 564-1777Fax:819 564-8319www.GNS-Service.comCourriel:info@GNS-Service.com